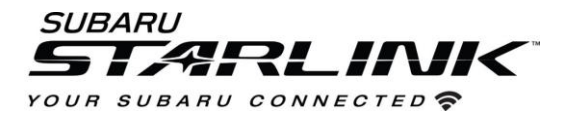

## Update Your Navigation Maps- For SD Card Equipped

Vehicles (Most Subaru Vehicles Before 2018 Model Year)

Go to : https://here.navigation.com/brands/Catalog/Catalog\_Subaru/en\_US/HERENA/USD

Search for your vehicle and view available update options. Some vehicles will only offer the ability to purchase a new SD card. Most vehicles will offer the option to download to the existing SD card.

If your vehicle is a non-SD card model, you will be routed to the appropriate site and instructions.

1. If downloading is an option, download and install the Toolbox app using for your appropriate computer operating system:

|           | U.S.A    | ~                               |
|-----------|----------|---------------------------------|
| 2. Model: | 3. Year: | 4. Media Type:                  |
| Forester  | ✓ 2018   | ✓ Downloadable Update (Free Wit |

2. Carefully remove the SD card from vehicle (located next to the tune knob) and insert into your computer. You might need a micro SD card adapter if your computer doesn't have the appropriate slot.

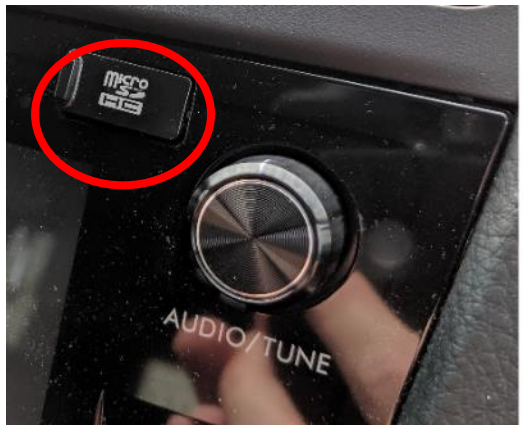

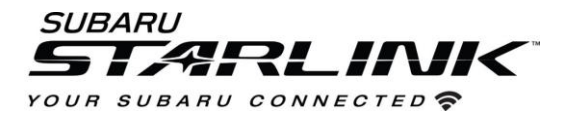

3. Open the ToolBox app and Login or create a new account. This isn't tied to any other Subaru accounts

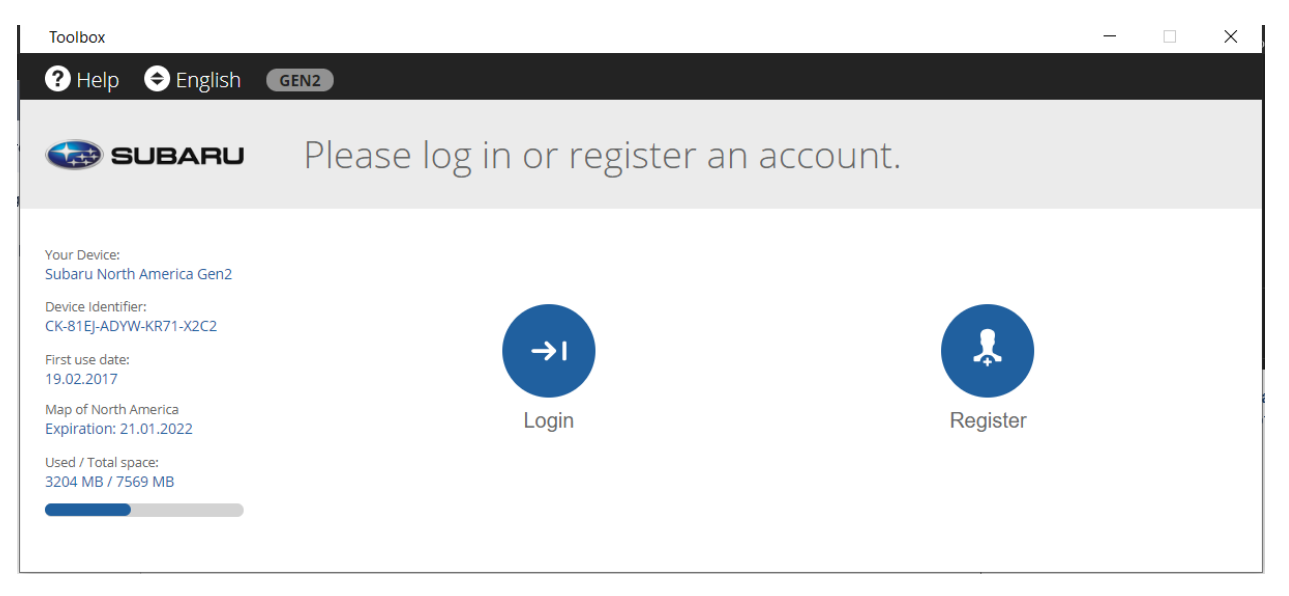

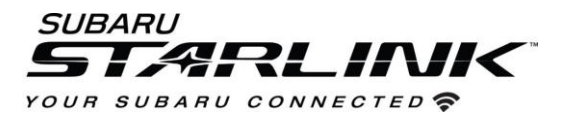

4. You should see one of these two screens. Either select "download latest content" or "buy content"

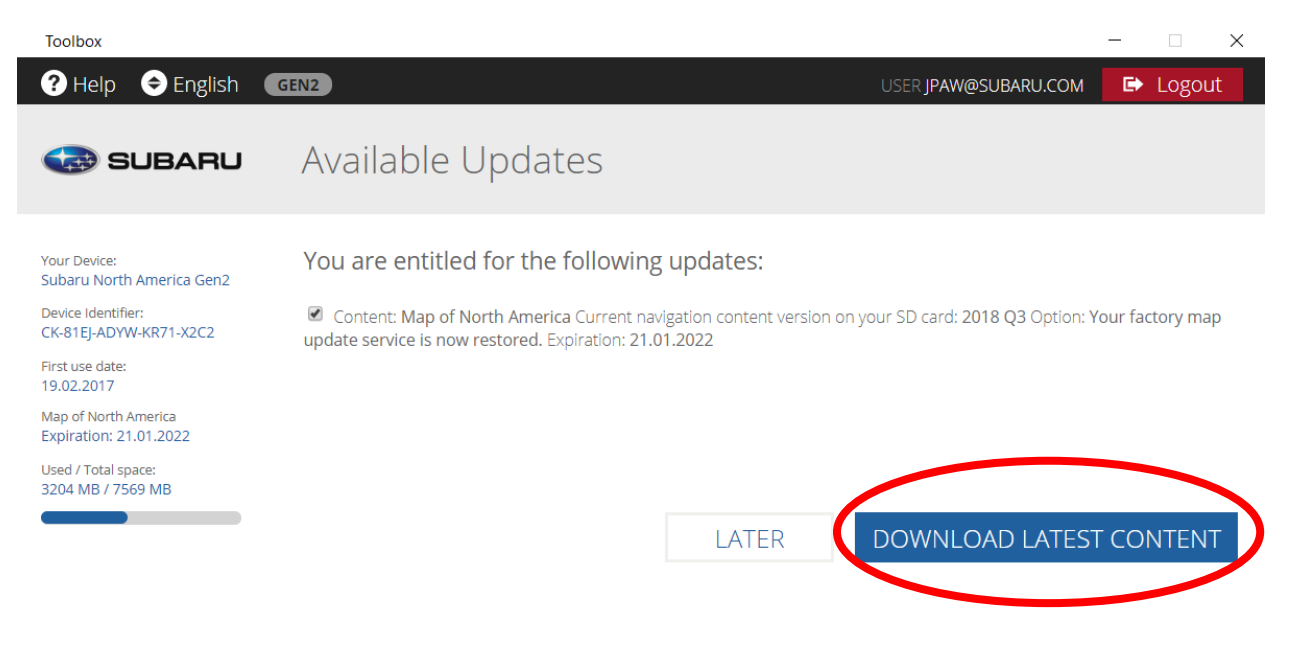

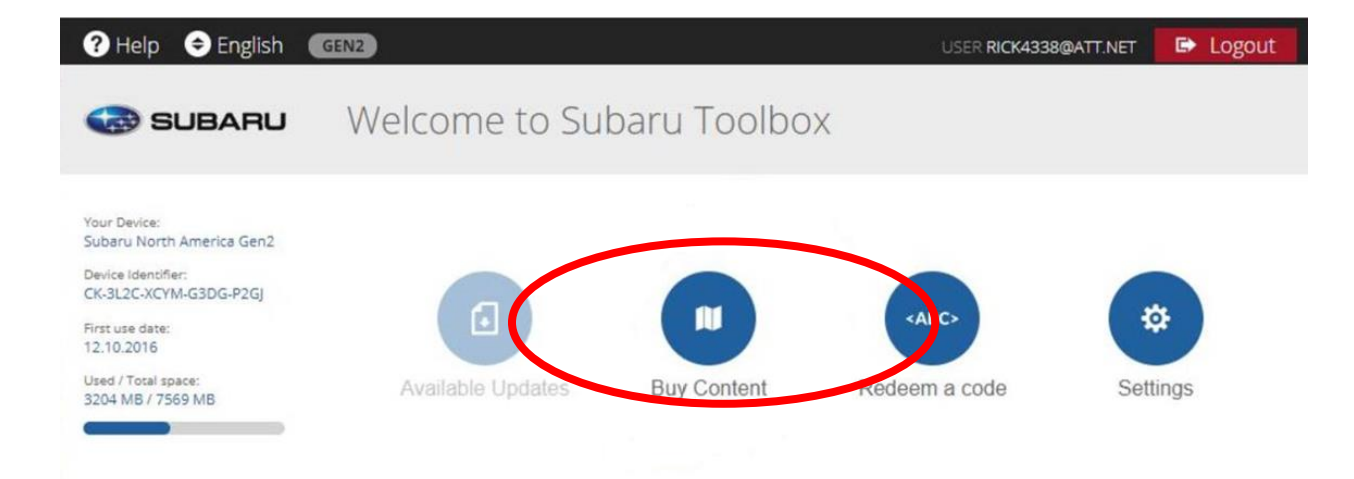

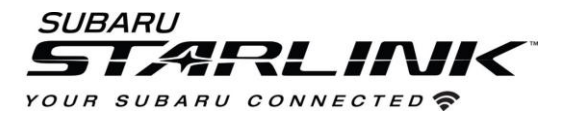

5. If your vehicle is less than 3 years old, any available updates will be free to download. For vehicles, older than 3 years, you will be prompted to purchase a map update.

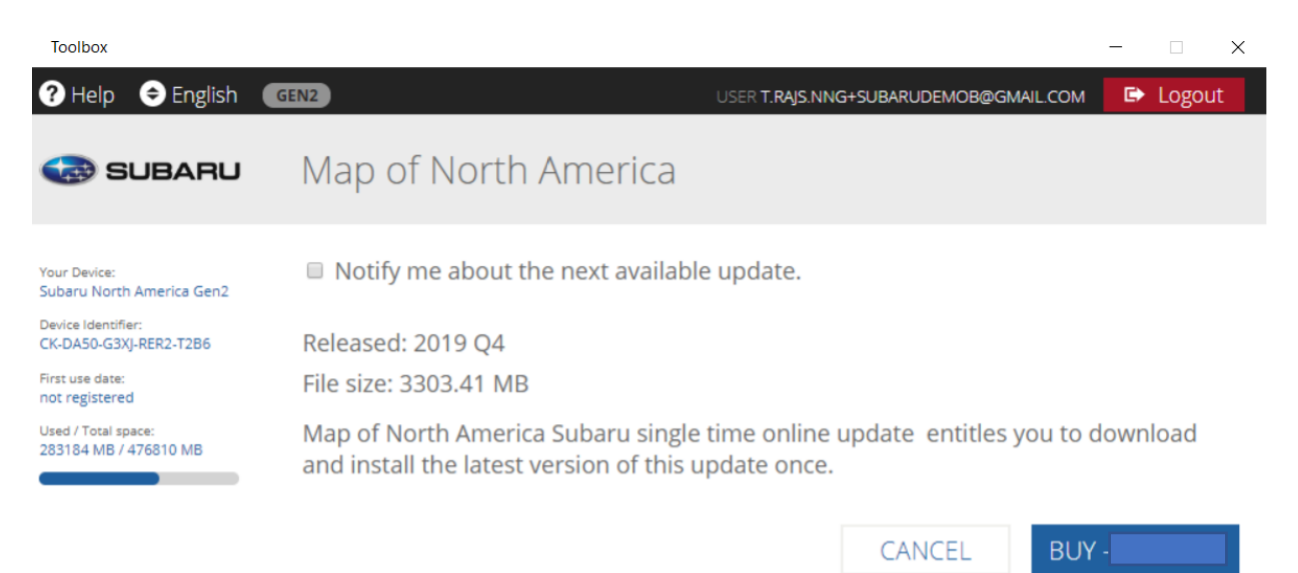

- 6. Select buy or download depending on your vehicle age. The download/install process will begin.
- 7. Do not remove the SD card and allow update to finish.

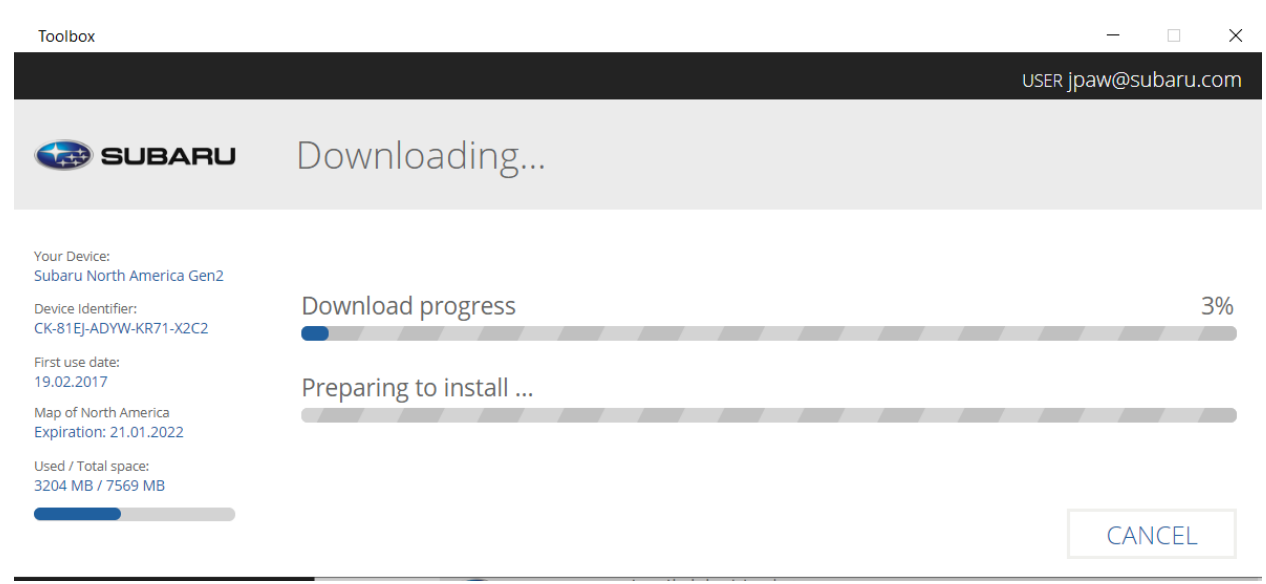

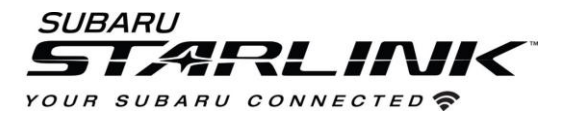

8. Once complete, you can remove the SD card and install back into your vehicle. Start the car and allow the system to fully boot up. Your maps are now updated.

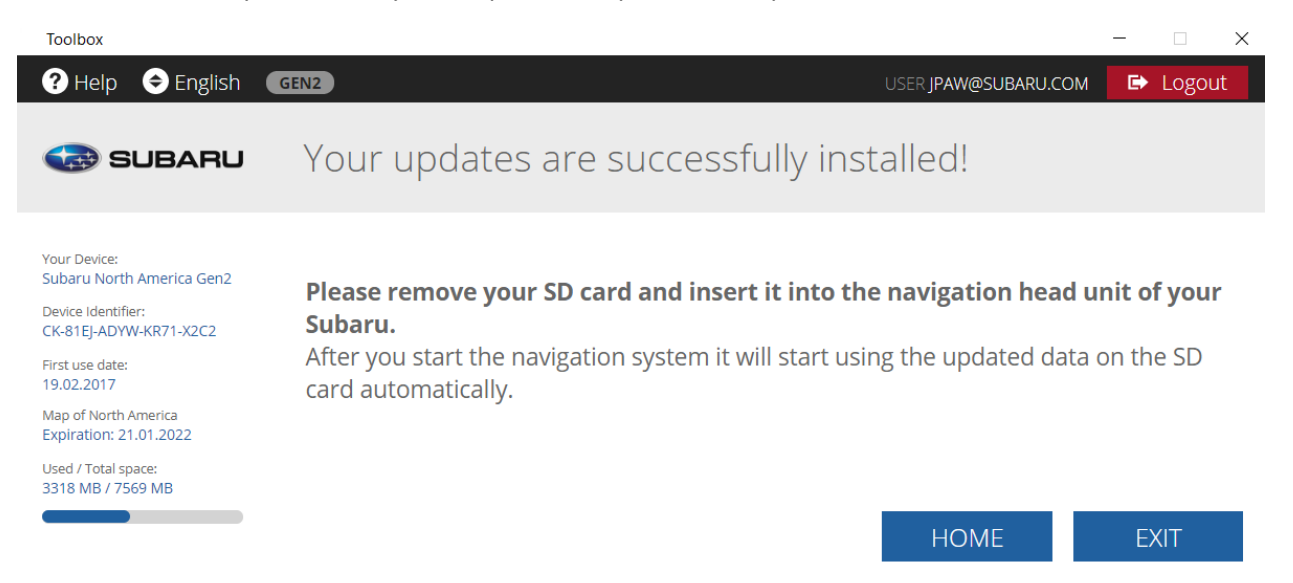